# Model: HTR-RF(20

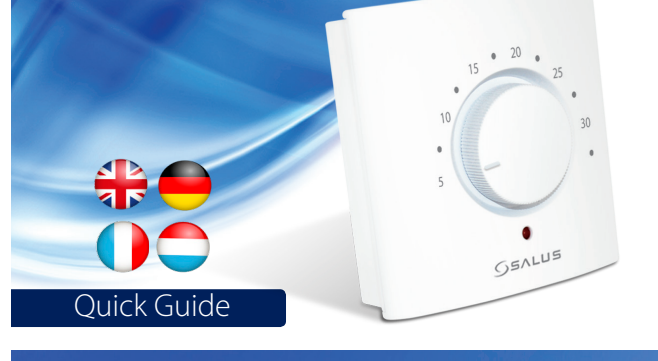

support@salus-controls.de tel: +49 6108 8258515

Dodworth Business Park South, Whinby Road, Dodworth, Barnsley S75 3SP, UK. : +44 (0) 1226 323961

### www.salus-controls.com

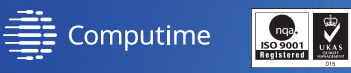

ing a policy of continuous product development SALUS Controls plc reser

For PDF Installation guide please go to www.salus-manuals.com CE EAE 🕱

## 

۲

HTR-RF(20) is a wireless dial room thermostat used for underfloc heating and it is compatible offline with CO10RF coordinator and online with SALUS Smart Home system (UG600/UGE600).

### Product Compliance

This product complies with the essential requirements and other relevant provisions of Directives 2014/53/EU and 2011/65/EU. The full text of the EU Declaration of Conformity is available at the following internet address: www.saluslegal.com

(**(**) 2405MHz-2480MHz; <14dBm (Zigbee)

### Safety Information

Use in accordance with the regulations. Indoor use only. Keep your device completely dry. Disconnect your device before cleaning it with a dry cloth.

Note: Always isolate the AC Mains supply before installing or working on any components that require 230 VAC 50Hz supply.

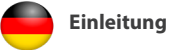

Der HTR-RF(20) ist ein analoger Drehregler für Fußbodenheizungen dieser ist offline kompatibel mit dem CO10RF und online mit dem SALUS Smart Home System (UGE600).

### Produktkonformität

Das Produkt entspricht den wesentlichen Anforderunger der folgenden EG-Direktiven: 2014/53/EU und 2011/65/EU Der vollständige Text der EU-Konformitätserklärung ist über die folgende Internetadresse verfügbar: www.saluslegal.com

(**(**) 2405MHz-2480MHz; <14dBm (Zigbee)

### Sicherheitsinformationen

Der Gebrauch muss in Übereinstimmung mit den gängiger Vorschriften erfolgen. Nur zum Gebrauch in Innenräumen vorgesehen. Halten Sie Ihr Gerät vollständig trocken.

Achtung: Alle elektrischen Installationsarbeiten sollten von einem geeigneten, qualifizierten Elektriker oder einer sonstigen kompetenten Person durchgeführt werden.

### Introduction

HTR-RF(20) est un thermostat d'ambiance sans fil avec cadran, utilisé pour le chauffage au sol, compatible hors ligne avec le coordinateur CO10RF et en ligne avec le système Smart Home de SALUS (UGE600/UGE600).

### Conformité du produit

Ce produit est conforme aux exigences essentielles et aux autres dispositions pertinentes des directives 2014/53/UE et 2011/65/UE. Le texte intégral de la Déclaration de conformité UE est disponible à l'adresse internet suivante : www.saluslegal.com

(Q) 2405MHz-2480MHz; <14dBm (Zigbee)

### Informations relatives à la sécurité

Utilisation conforme aux règlements. Pour un usage en intérieur uniquement. Maintenez votre appareil au sec. Débranchez votre appareil avant de le nettoyer avec un chiffon sec.

Remarque: toujours isoler l'alimentation secteur CA avant l'installation ou avant de travailler sur un composant qui nécessite une alimentation de 230 VCA et 50 Hz.

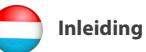

HTR-RF(20) is een draadloze kamerthermostaat die gebruikt wordt voor vloerverwarming en die offline compatibel is met de CO10RFcoördinator en online met het SALUS Smart Home-systeem (IIG600/IIGE600)

#### Productconformiteit

Dit product voldoet aan de essentiële eisen en andere relevante bepalingen van de Richtlijnen 2014/53/EU en 2011/65/EU. De volledige tekst van de Europese conformiteitsverklaring is te vinden op het volgende internetadres: www.saluslegal.com

((Q)) 2405MHz-2480MHz; <14dBm (Zigbee)

#### Veiligheidsinformatie

Gebruik in overeenstemming met de voorschriften. Uitsluitend bestemt voor gebruik binnenshuis. Zorg dat uw apparaat helemaal droog blijft. Ontkoppel uw apparaat voordat u het schoonmaakt met een droge doek.

Opmerking: schakel de netspanning altijd uit voordat u onderdelen nstalleert of monteert die een toevoer van 230 VAC of 50Hz vereisen.

### Box content Contenu de l'emballage ৰ 🔽 Verpackungsinhalt Inhoud van de doos

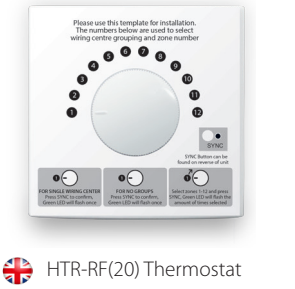

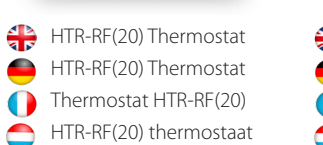

\mu 2 x AA alkaline batteries

2 x Alkalie Batterien

2 piles alcalines AA

2 x AA-batterijen

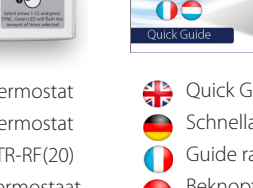

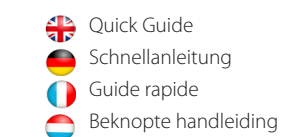

SALUS

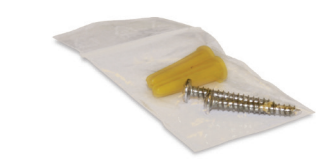

2 x fixing screws 2 x Montageschrauben 2 vis de fixation 2 x bevestigingsschroeven

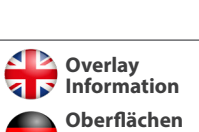

Information

0

0

₽

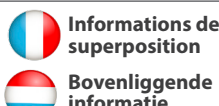

superposition Bovenliggende informatie

**For reference only.** The image on the left explains the correlation between the temperature scale and the pairing scale. To be used for the initial set-up or in case of Lost Link Error. Please keep the sticker on until installation is complete.

Nur als Referenz. Die Abbildung links erläutert den Zusammenhang zwischen Temperaturskala und Verbindungsskala. Diese ist nur für die Ersteinrichtung oder bei Verbindungsverlust zu verwenden.

A titre de référence uniquement. L'image de gauche explique la corrélation entre l'échelle de température et l'échelle d'appariement. À utiliser pour l'installation initiale ou en cas d'Erreur de lien perdu. Veuillez conserver l'autocollant sur l'appareil jusqu'à ce que l'installation soit terminée.

**Conter ter referentie.** De afbeelding links licht de correlatie toe 💛 tussen de temperatuurschaal en de koppelingsschaal. Om te gebruiken voor de eerste configuratie of in geval van een verbroken-verbindingsfout. Laat de sticker erop zitten tot de installatie is voltooid

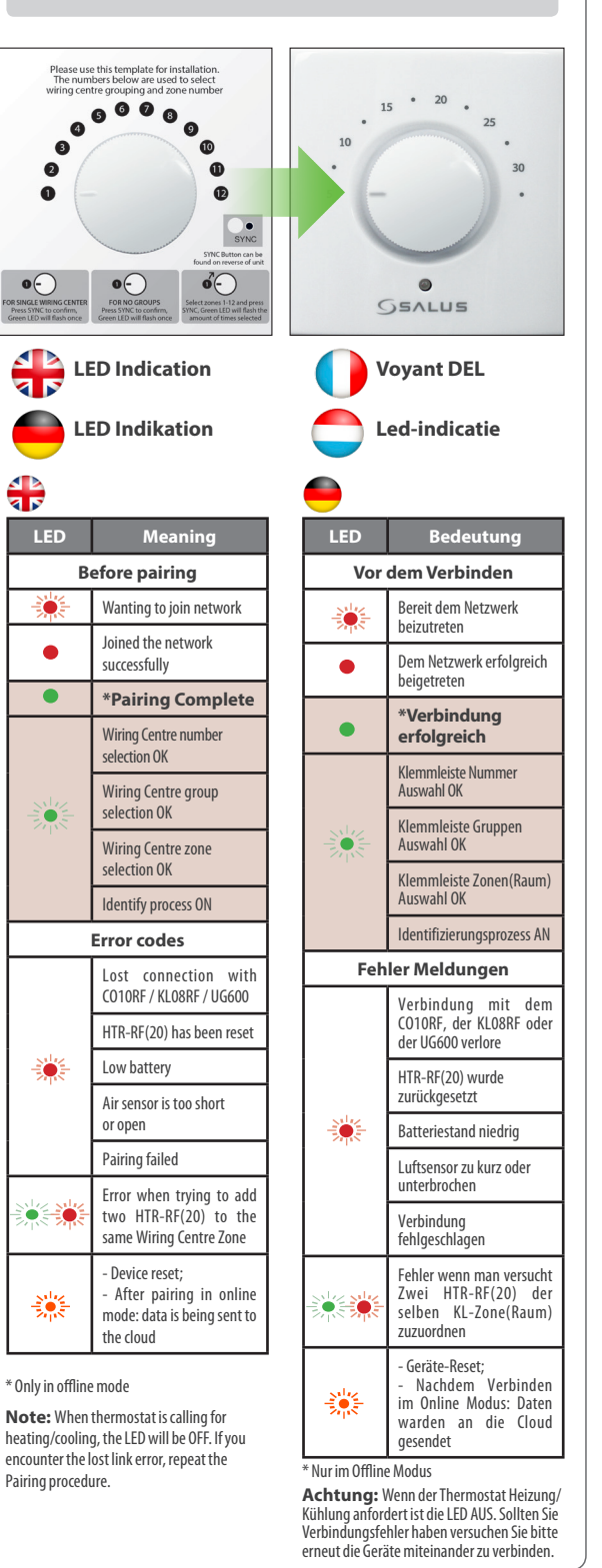

۲

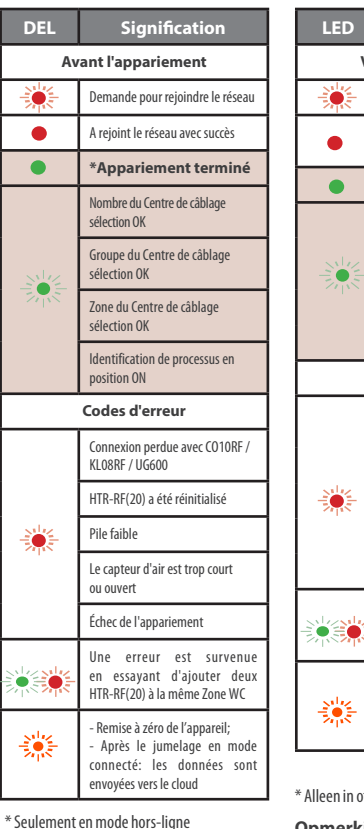

\* Seulement en mode hors-ligne Remarque: lorsque le thermostat exige le chauffage/refroidissement, la LED sera en position OFF. En cas d'erreur de lien perdu, , répéter la procédure d'Appariement.

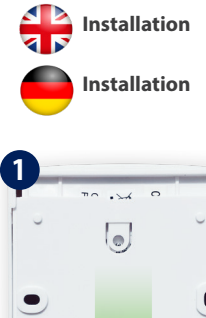

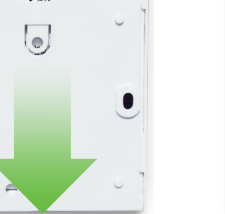

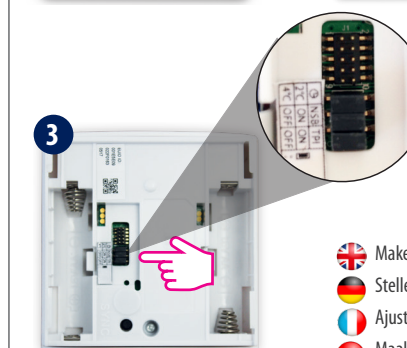

| Jumper              | Feature                                                | Default                                  |
|---------------------|--------------------------------------------------------|------------------------------------------|
| TPI*/SPAN           | TPI (jumper ON) or Span 0.5°C<br>(remove jumper)       | TPI ON                                   |
| NSB**               | Night Setback ON (jumper ON) or OFF<br>(remove jumper) | ON                                       |
| Setback<br>value*** | -2°C (jumper ON) or -4°C (remove jumper)               | -2°C for heating and<br>+2°C for cooling |

\*NSB will only operate if there is a master thermostat set on the Wiring Centre. If there is no master set, there's no need to remove the jumper. \*\*\*If you have a master thermostat connected to your system and NSB is active. NSB will

automatically adjust the setback value according to the selection of the jumper

۲

| Betekenis                    |  |  |
|------------------------------|--|--|
| ór de koppeling              |  |  |
| Wil aansluiting op het netwe |  |  |
| Is met succes op het netwerk |  |  |

Vó

| *Koppeling voltooid                |  |
|------------------------------------|--|
| Wiring Center-aantal selectie OK   |  |
| Wiring Center-groep<br>selectie OK |  |
| Wiring Center-zone selectie OK     |  |

Proces identificeren AAN

Foutcodes

Verbinding met CO10RF KL08RF / UG600 verbroken HTR-RF(20) werd gereset

Laag batteriiniyeau

uchtsensor is te kort of oper Koppeling mislukt

Fout bij het toevoegen va twee HTR-RF(20) aan dezelfde WC-zone

Reset van het apparaat Na het online verbinde wordt de data naar de cloud

\* Alleen in offline modus

**Opmerking:** wanneer de thermostaat om verwarming/koeling vraagt, staat de led UIT. Als u op de verbroken-verbindingsfout stuit, herhaal dan de koppelingsprocedure.

### Installation

### Installatie

2

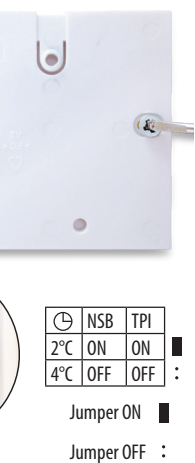

Acke your jumper settings Stellen Sie die Jumper ein Ajuster les réglages de cavaliers 合 Maak uw jumper-instellingen

|  | Jumper                 | Eigenschaften                                                         | Grundeinstellung                      |
|--|------------------------|-----------------------------------------------------------------------|---------------------------------------|
|  | TPI*/SPAN              | TPI (Jumper ON) oder Span 0.5 C<br>(entfernen Sie den Jumper)         | TPI ON                                |
|  | NSB**                  | Nachtabsenkung (NSB) AN (Jumper<br>ON/OFF) (entfernen Sie den Jumper) | ON                                    |
|  | Absenkungs-<br>wert*** | -2°C (Jumper ON) oder -4°C<br>(entfernen Sie den Jumper)              | -2℃ für Heizung und<br>+2℃für Kühlung |

Heiztemperatur länger gehalten wird.

\*\*NSB (Nachtabsenkung) wird nur verwendet wenn Sie ein Masterthermostat auf der Klemmleiste zugeordnet haben. Sollte kein Master vorhanden sein muss der Jumper nicht entfernt werden \*\*\*Wenn Sie ein Masterthermostat verwenden und NSB aktiv ist wird die Nachtabsenkung entsprechend der eingestellten Jumper angepasst.

| 0 | Cavalier                       | Fonction                                                                                         | Par défaut                                                |
|---|--------------------------------|--------------------------------------------------------------------------------------------------|-----------------------------------------------------------|
|   | TPI*/DURÉE                     | TPI (cavalier en position ON) ou Durée<br>0,5°C (retirer le cavalier)                            | TPI ON                                                    |
|   | NSB**                          | Régime de nuit en position ON (cavalier en position ON) ou en position OFF (retirer le cavalier) | ON                                                        |
|   | Valeur du régime<br>de nuit*** | -2°C (cavalier en position ON) ou -4°C<br>(retirer le cavalier)                                  | -2°C pour le chauffage et<br>+2°C pour le refroidissement |

\*TPI déterminera le profil de vos périodes de chauffage et l'ajustera pour que le point de température soit maintenu plus longtemps.

\*\*NSB fonctionnera uniquement si un thermostat maître est défini sur le Centre de câblage. Si aucun thermostat maître n'est défini, nul besoin de retirer le cavalier

\*\*\*Si un thermostat maître est connecté à votre système et que NSB est actif, NSB ajustera automatiquement la valeur du régime nocturne selon la sélection du cavalier.

| Jumper                | Functie                                                    | Standaard                                    |
|-----------------------|------------------------------------------------------------|----------------------------------------------|
| TPI*/SPAN             | TPI (jumper AAN) of SPAN 0,5°C<br>(verwijderjumper)        | TPI AAN                                      |
| NSB**                 | NightSetback AAN (jumper AAN) of UIT<br>(verwijder jumper) | AAN                                          |
| Terugval<br>waarde*** | -2°C (jumper AAN) of -4°C (verwijder<br>jumper)            | -2°C voor verwarming en<br>+2°C voor koeling |

\*TPI zal het patroon van uw verwarmingsperiodes bepalen en het aanpassen zodat de emperatuur langer wordt vastgehouden

\*\*NSB werkt alleen als er een masterthermostaat is ingesteld op het Wiring Center. Als er nog geen master is, hoeft de jumper niet te worden verwijderd.

\*\*\*\*Als u een masterthermostaat hebt verbonden met uw systeem en NSB actief is, zal NSB automatisch de terugvalwaarde aanpassen al naargelang van de selectie van de jumper.

۲

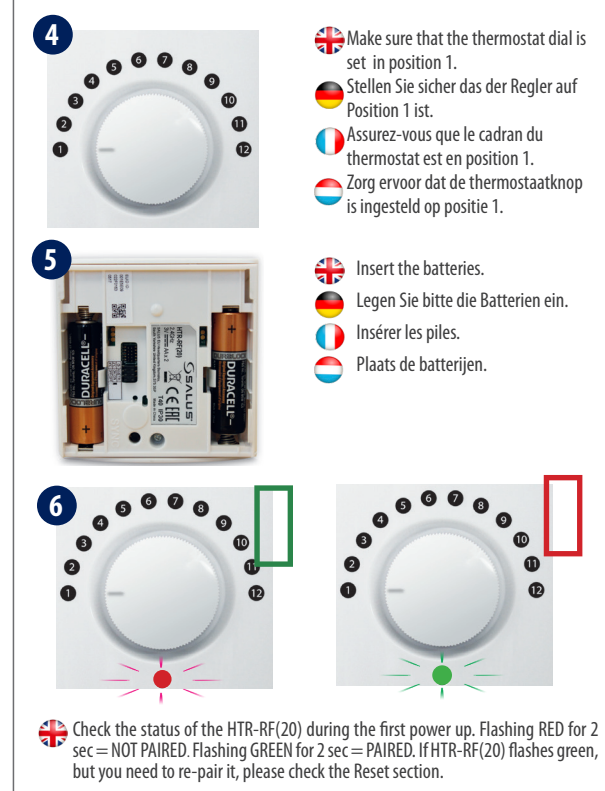

 Überprüfen Sie den Status des HTR-RF(20) während der Erstinbetriebnahme. Rot blinkend für 2s = NICHT VERBUNDEN. Grün blinkend für 2s = VERBUNDEN. Wenn der HTR-RF(20) grün blinkt, Sie aber neu verbinden müssen schauen Sie bitte in der Anleitung unter Reset nach.

() Vérifier le statut du HTR-RF(20) durant la première mise en marche. Clignotement rouge durant 2 secondes = non appairé. Clignotement vert durant 2 secondes = appairé. Si le HTR-RF(20) clignote en vert, mais que vous devez le re-appairer, veuillez vous référer à la section remise à zéro.

Controleer de status van de HTR-RF(20) na de eerste opstart. Twee keer rood knipperen = niet verbonden. Als de HTR-RF(20) groen knippert, maar u moet het opnieuw verbinden, controleer dan de Reset instelling.

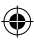

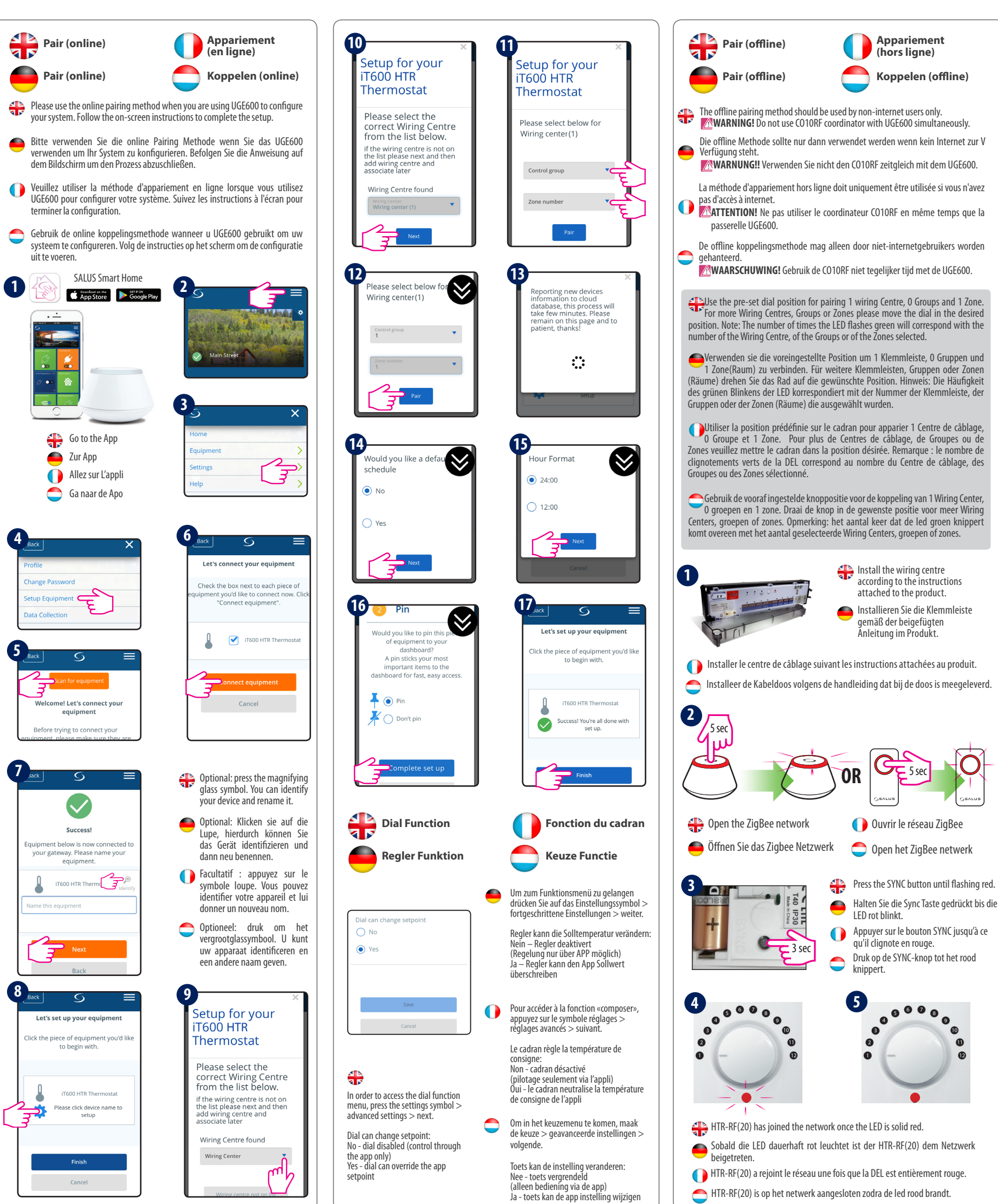

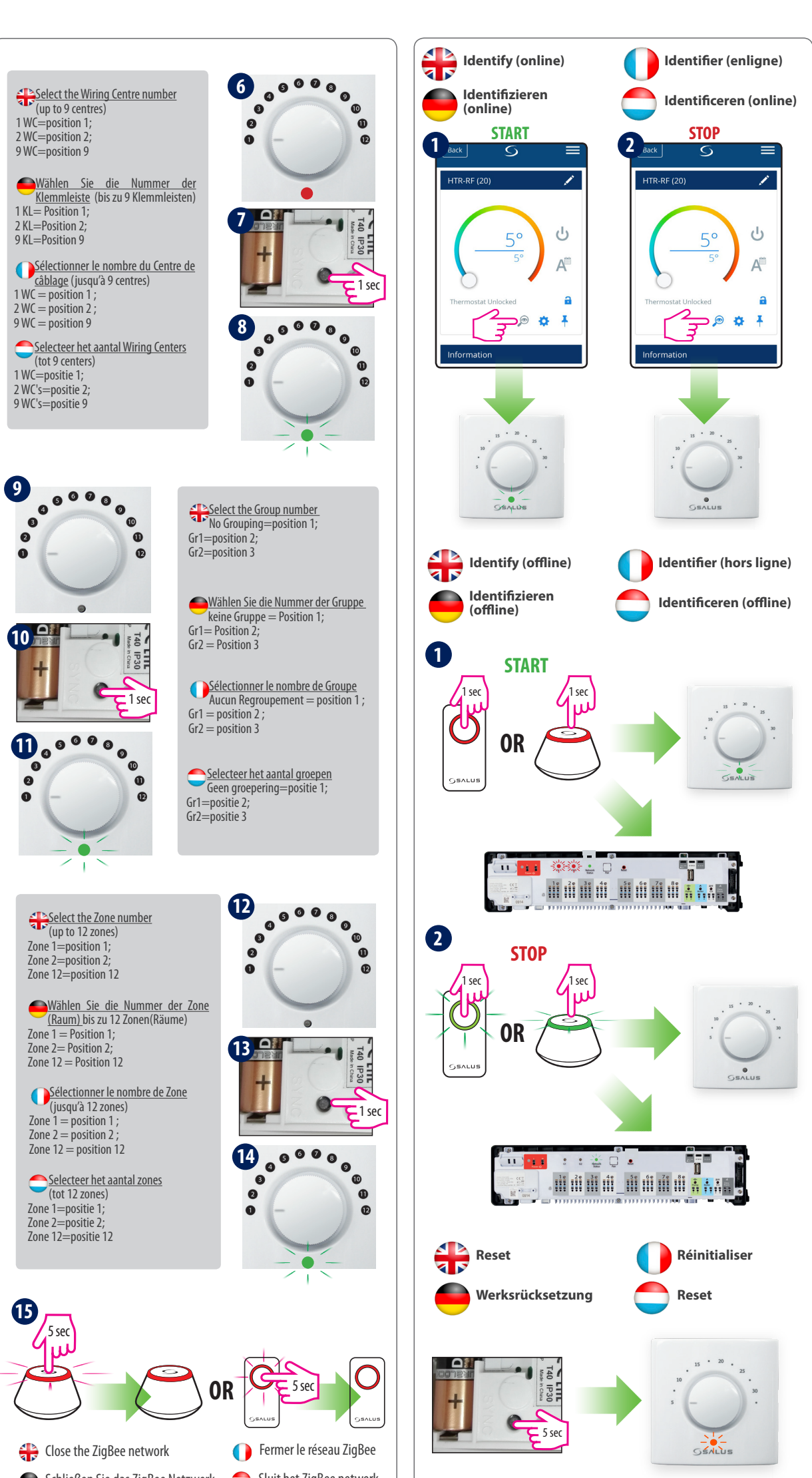

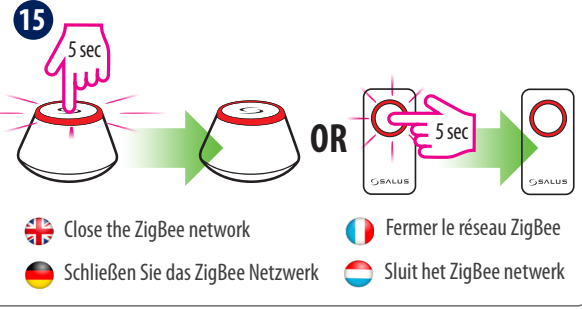

Õ

Ð